#### **INSTALACE softwaru do počítače a nastavení**

#### 1.) Nainstalujte software Batch Manager Tool.exe.

Nic nemusíte nastavovat, jen se proklikejte tlačítkem "Další" - Next>

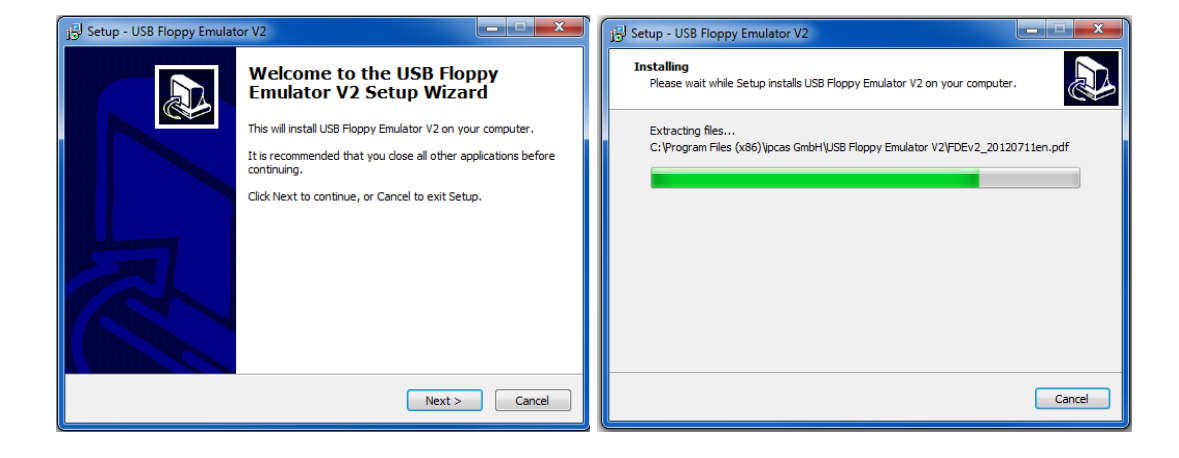

2.) Otevřete nainstalovaný program Batch Manager Tool

(umístění: START – PROGRAMY - ipcas GmbH – USB\_Floppy\_Manager\_vXXX)

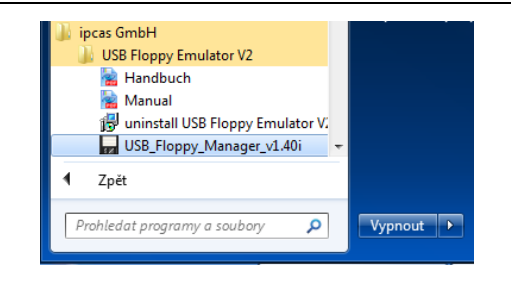

3.) Zvolte **Option - Set** (nastavení), nebo klávesovou zkratku *Ctrl+Q* a nastavte cestu k adresáři dle obrázku

|                          | 🗾 Batch Manage Tool 💦 - [E:]                                           |
|--------------------------|------------------------------------------------------------------------|
|                          | File USB Flash Drive Single Bulk Option                                |
| ,                        | 🔥 📫 🔛 🖃 😳 😳 🛗 Select all Ctrl+A                                        |
| C:\Temp\DISK             | Set                                                                    |
| C:\Temp\DISKBAK          | upload file root directory Small icon                                  |
|                          | C/\Temp\DISK                                                           |
|                          | backup file root directory                                             |
| a potvrote tiacitkem OK. | C\Temp\DISKBAK Ctrl+Q                                                  |
|                          | open floppy disk option                                                |
|                          | the same name file has existed                                         |
|                          | Cover the original file Automatically rename                           |
|                          | V Automatically clear the upload directory before open the floppy disk |
|                          | The open floppy disk has finished, automatically open explorer         |
|                          | load floppy disk option                                                |
|                          | The load floppy disk has finished, automatically open explorer         |
|                          | Ok Cancel                                                              |

## FORMÁTOVÁNÍ USB Flash disku

# Před formátováním se ujistěte, že na USB Flash disku nemáte důležitá data.

4.) Zasuňte USB Flash disk do počítače a zvolte USB Flash Drive - Format. (klávesová zkratka *Ctrl+F*)

| Batcl | Batch Manage Tool V |        |   |  |  |
|-------|---------------------|--------|---|--|--|
| File  | USB Flash Drive     | Single | В |  |  |
|       | 🕂 Format            | Ctrl+F |   |  |  |
|       | 🔹 Refresh           | F5     |   |  |  |
|       | 📕 Backup disk       | Ctrl+B |   |  |  |

Nastavte velikost disket (1,44M) viz. obrázek.

Stiskněte "Begin to format" pro zahájení formátování.

O úspěchu či neúspěchu formátování, budete informováni hláškou. Tu potvrďte OK a okno formátování ukončete (křížek v pravém horním rohu)

| Format [K:]                                          | × |
|------------------------------------------------------|---|
| Select format USB Flash Disk                         |   |
| K. (432.00 Mb) F Kingson Data havelemini 038 Device. |   |
|                                                      |   |
| format parameter                                     |   |
| Select floppy format                                 |   |
| DOS bootable disk                                    |   |
| Make 💿 DOS 6.22 💿 DOS 7.1                            | 1 |
| The number of floppy disk 100 👻                      |   |
| 🔽 Quick format                                       |   |
| Begin to format                                      |   |

## VLOŽENÍ soborů do virtuální diskety

5.) Přenesení obsahu disket na USB Flash disk pomocí programu Batch Manager Tool.

V pravé části tabulky jsou viditelné jednotlivé virtuální diskety.

Při dvojkliku na vybranou virtuální disketu se Vám otevře okno průzkumníka (v závislosti na použitém systému Windows)

| Batch Manage Tool                 | [E:]             |                |               |                     | ×        |
|-----------------------------------|------------------|----------------|---------------|---------------------|----------|
| File USB Flash Drive Sing         | gle Bulk Option  | n              |               |                     |          |
| 🟠   🖆 🏔   🖽 🙂   🏤                 | 5 🗄 🔳 🔗          |                |               |                     |          |
| 🖃 👹 My computer                   | Serial number    | Capability     | Used          | Renew time          | *        |
|                                   | 000              | 1.39 MB        | 34%           | 2015-11-04 10-36-01 |          |
|                                   | 001              | 1.39 MB        | 0%            | 2015-11-02 18-18-07 |          |
|                                   | 002              | 1.39 MB        | 0%            | 2015-11-02 18-18-07 | E        |
|                                   | 003              | 1.39 MB        | 0%            | 2015-11-02 18-18-07 |          |
|                                   | 004              | 1.39 MB        | 0%            | 2015-11-02 18-18-08 |          |
|                                   | 005              | 1.39 MB        | 0%            | 2015-11-02 18-18-08 |          |
|                                   | 006              | 1.39 MB        | 0%            | 2015-11-02 18-18-08 |          |
|                                   | 007              | 1.39 MB        | 0%            | 2015-11-02 18-18-09 |          |
|                                   | 008              | 1.39 MB        | 0%            | 2015-11-02 18-18-09 |          |
|                                   | 009              | 1.39 MB        | 0%            | 2015-11-02 18-18-09 |          |
|                                   | 010              | 1.39 MB        | 0%            | 2015-11-02 18-18-10 |          |
|                                   | 011              | 1.39 MB        | 0%            | 2015-11-02 18-18-10 |          |
|                                   | 012              | 1.39 MB        | 0%            | 2015-11-02 18-18-10 |          |
|                                   | 013              | 1.39 MB        | 0%            | 2015-11-02 18-18-11 |          |
|                                   | 014              | 1.39 MB        | 0%            | 2015-11-02 18-18-11 |          |
|                                   | 015              | 1.39 MB        | 0%            | 2015-11-02 18-18-12 |          |
|                                   | 016              | 1.39 MB        | 0%            | 2015-11-02 18-18-12 |          |
|                                   | 017              | 1.39 MB        | 0%            | 2015-11-02 18-18-12 |          |
|                                   | 018              | 1.39 MB        | 0%            | 2015-11-02 18-18-13 |          |
|                                   | 019              | 1.39 MB        | 0%            | 2015-11-02 18-18-13 |          |
|                                   | 020              | 1.39 MB        | 0%            | 2015-11-02 18-18-13 |          |
|                                   | 021              | 1.39 MB        | 0%            | 2015-11-02 18-18-14 |          |
|                                   |                  |                | 0.01          |                     | <b>T</b> |
| Serial number: 002 Capability: 1. | 39 MB Used: 0% R | enew time: 201 | 5-11-02 18-18 | 3-07                |          |

 Do otevřeného průzkumníka přeneste požadované soubory a poté průzkumníka uzavřete (křížek v pravém horním rohu).

| Batch Manage Tool [E:]     |                   |             |             |                    |         |               |     |   |
|----------------------------|-------------------|-------------|-------------|--------------------|---------|---------------|-----|---|
| ile USB Flash Drive Single | Bulk Option       |             |             |                    |         |               |     |   |
| ) 🖬 🏼 🖃 🖦 🕉                | · 🗄 🏢 🖆 🖬         |             |             |                    |         |               |     |   |
| 🗊 My computer              | Serial number     | Capability  | Used        | Renew time         |         |               |     |   |
| 👄 E                        | 000               | 1.39 MB     | 34%         | 2015-11-04 10-3    | 6-01    |               |     |   |
|                            | 001               | 1.39 MB     | 0%          | 2015-11-02 18-1    | 8-07    |               |     |   |
|                            | 002               | 1.39 MB     | 0%          | 2015-11-02 18-1    | 8-07    |               |     |   |
|                            |                   |             |             |                    |         |               | • × |   |
| Počítač N                  | HD (C) k temp k   |             | I OPPV002   | - 6                | Probled | at: ELOPPY002 |     | 0 |
|                            | the (ci) i temp i |             |             |                    |         |               |     | - |
| Soubor Upravit Zobrazit    | Nastroje Napoved  | a           |             |                    |         |               | _   |   |
| Usporadat 👻 Zahrnout       | do knihovny 👻 S   | dilet s 💌 N | ová složka  |                    |         | 8== *         |     |   |
| 🔆 Oblibené položky         | Název položky     |             |             | Datum změny        | Тур     | Veliko        | st  |   |
|                            |                   |             |             | Složka je prázdoá  |         |               |     |   |
| 🧊 Knihovny                 |                   |             |             | siozka je prazana. |         |               |     |   |
|                            |                   |             |             |                    |         |               |     |   |
| Počítač                    |                   |             |             |                    |         |               |     |   |
|                            |                   |             |             |                    |         |               |     |   |
| 🖬 Sit                      |                   |             |             |                    |         |               |     |   |
|                            |                   |             |             |                    |         |               |     |   |
|                            |                   |             |             |                    |         |               |     |   |
|                            |                   |             |             |                    |         |               |     |   |
|                            |                   |             |             |                    |         |               |     |   |
|                            |                   |             |             |                    |         |               |     |   |
|                            |                   |             |             |                    |         |               |     |   |
| Položky: 0                 |                   |             |             |                    |         |               |     |   |
|                            |                   |             |             |                    |         |               |     |   |
| Počet položek: 0           |                   |             |             |                    |         |               |     |   |
|                            | NA VEZ            | 1.02 1110   | <b>V</b> /V | CV17 11 VC 1V 1    | v 1v    |               |     |   |
|                            | 030               | 1.39 MB     | 0%          | 2015-11-02 18-1    | 8-17    |               |     |   |
|                            | 0.021             | 1 20 M/P    | 0.90        | 2015-11-02 19-1    | 9.17    |               |     |   |

7.) Pro uložení na flash disk je nutné proces ukončit uložením - **Save** (viz. obr.)

Nyní je USB Flash disk připraven k použití v USB emulátoru floppy mechaniky.

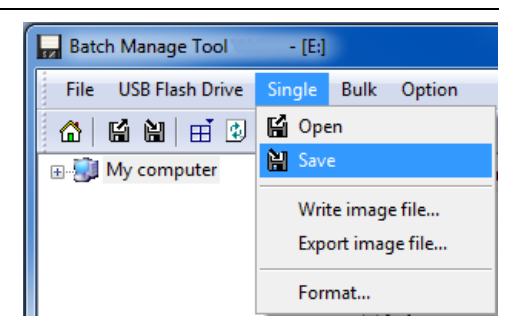